## MAT ドリブル塾アプリ利用方法について

## 【BAND アプリのダウンロード】

(1)アプリ取得・アカウント登録
スマートフォンで「BAND」をダウンロードして下さい。電話番号のみでアカウント登録可能です。下記 QR コードからも取得可能。プロフィール名前表記「学年 子ども氏名 続柄」、プロフィール写真は、差し支えなければ子どもの写真に設定してください。
※登録の際、生年月日が未成年だと登録エラーになります。
※WEB でのログインも可能です。

(2)グループ加入

アカウント登録後、左上の検索アイコンから「FCMAT」と検索し、「MAT ドリブル塾」に参加申 請して下さい。加入参加承認をこちらで行いますので、その後、グループ加入となります。

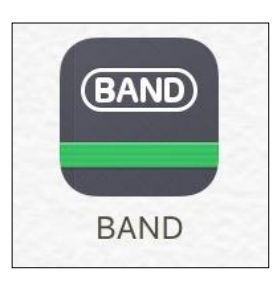

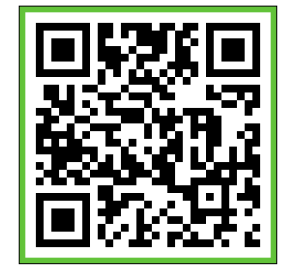

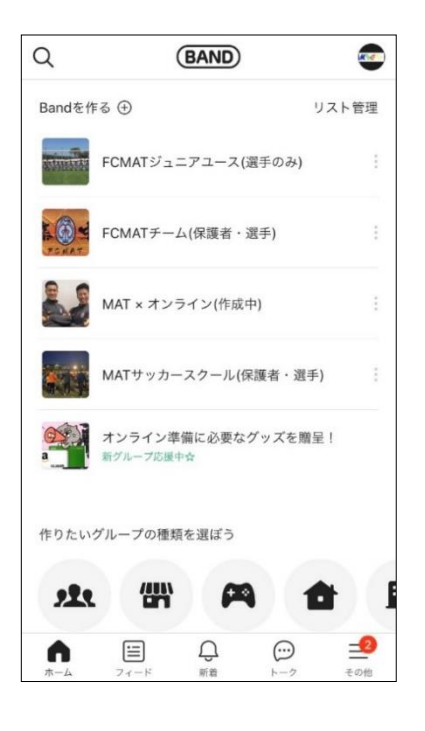

## [クラブからの連絡]

◆開催情報と参加申込連絡

◆雨天中止・会場変更の連絡

◆その他必要事項の連絡。

## [保護者様からの連絡]

◆個人の連絡が可能です。個人トーク機能から、「MAT 監督志水麗権」に連絡して下さい。